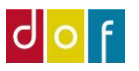

## **Opstartsvejledning til UnderviserNet**

Du vil modtage en e-mail alá denne: Tryk på <u>her</u> i e-mailen

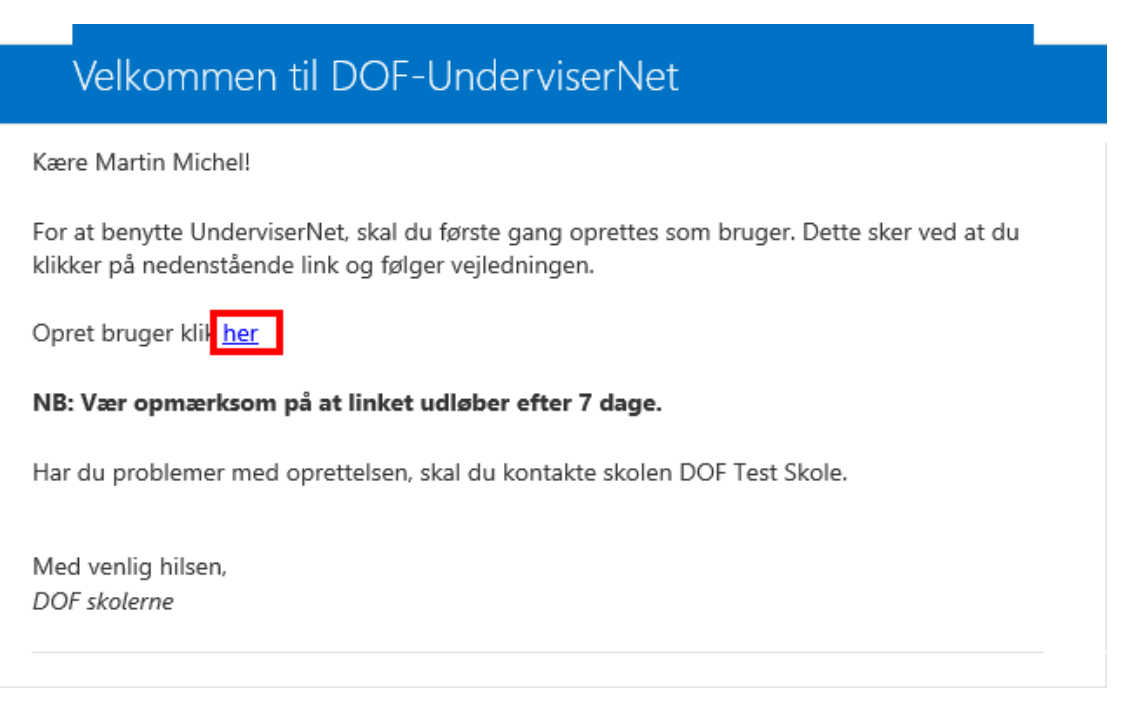

Opret et password på minimum 8 max 16 tegn. Minimum **et stort** og **et lille bogstav**, **et tal**, samt **et tegn** fx: + - ! ? : Password eksempel: **etStort+444** Skriv dit Navn i det sidste felt Display Name

| Verified Email Address |                     |  |
|------------------------|---------------------|--|
| support                | t@danskoplysning.dk |  |
| First Name             |                     |  |
| Martin                 |                     |  |
| SurName                |                     |  |
| Michel                 |                     |  |
|                        |                     |  |
|                        |                     |  |
| Martin                 |                     |  |

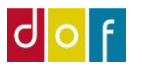

## Tryk på LOGIN

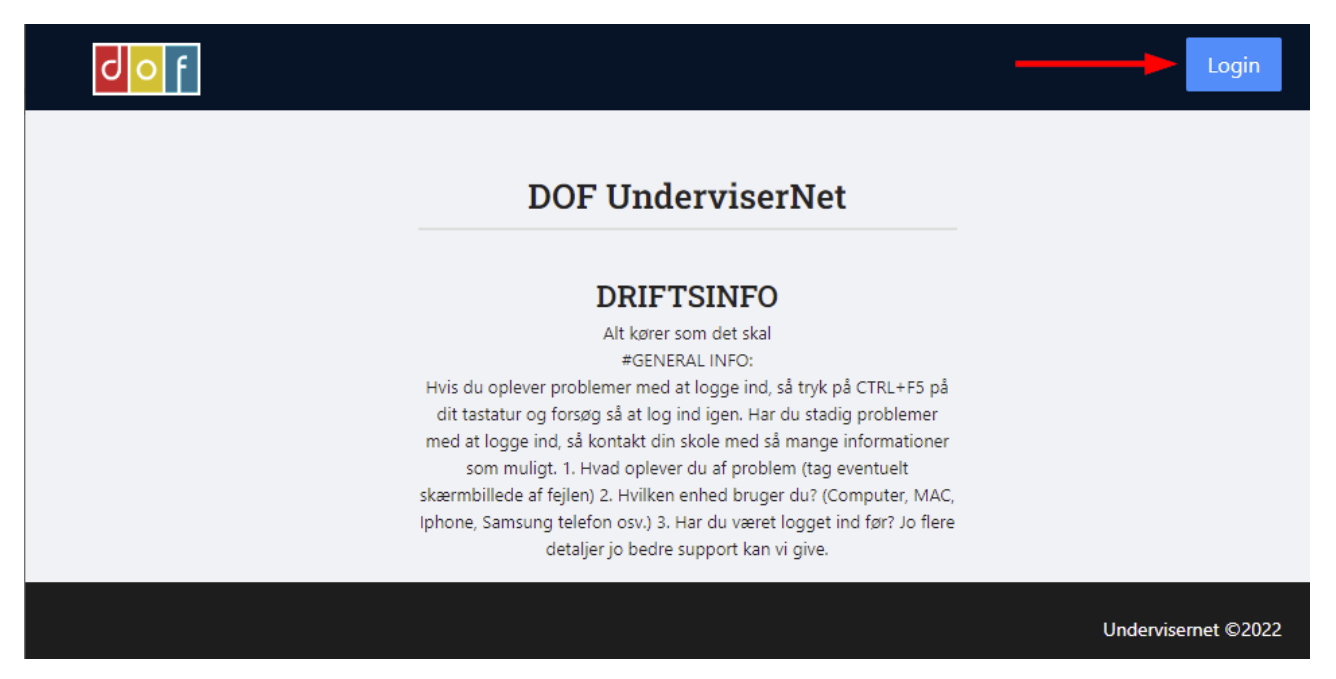

## Indtast din E-mail og dit Password og tryk på Sign in

| Sign in with your existing account |  |
|------------------------------------|--|
| Forgot your password?<br>Sign in   |  |